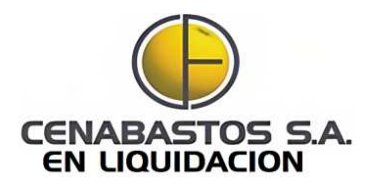

#### Guía/Instructivo Radicación Acreencias Laborales

**CENABASTOS SA EN LIQUIDACIÓN NIT No. 890503614-0** 

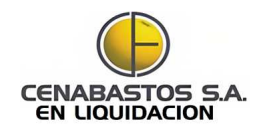

### Introducción

Este documento describe el proceso de radicación de **acreencias laborales**, explicando las características y pasos para que reclame adecuadamente su crédito.

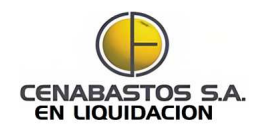

## **Preguntas o Aclaraciones?**

Toda la información sobre la radicación de acreencias podrá ser consultada:

En nuestra página web http://www.cenabastos.gov.co/

En el Correo electrónico orientacionacreencias@cenabas tos.com

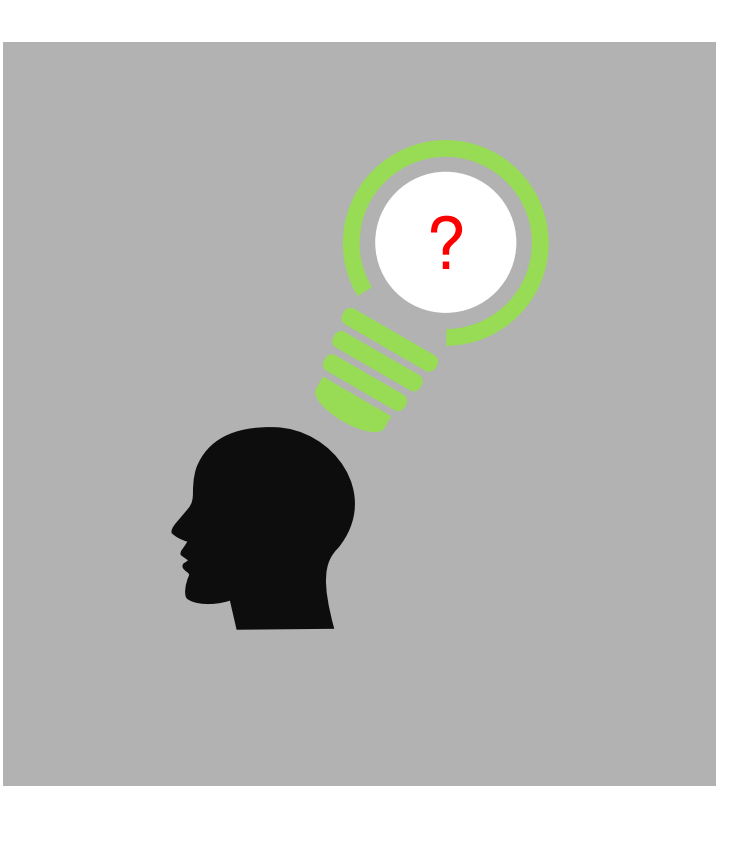

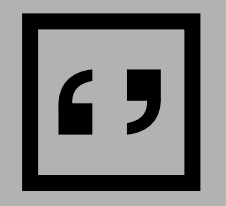

Colaboradores, Trabajadores y Extrabajadores

Tener en cuenta...

No es necesario adjuntar liquidación de prestaciones sociales

No es necesario presentar soportes.

No es necesario cuantificar el valor de los conceptos a reclamar. Cenabastos S.A. En Liquidación realizará el cálculo de los valores adeudados, con fundamento en la información que reposa en la entidad.

Solo se deben indicar los conceptos a reclamar (prestaciones sociales, indemnizaciones, bonificaciones, etc.)

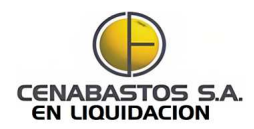

#### **Debes decidir:**

<u>El Método</u> para radicar tu acreencia. Hay dos alternativas:

<u>1. Física</u>

Para Inciar...

2. De manera WEB

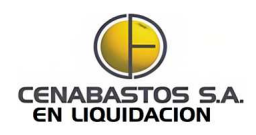

## Métodos para radicar acreencias

#### 1. Radicación web:

- Diligencias la información a través de la página web <u>http://www.cenabastos.gov.co/</u>
- Cargas tus documentos en línea.

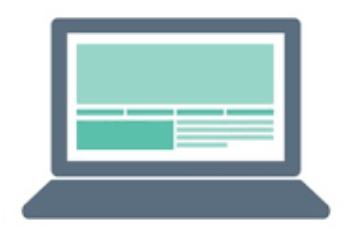

#### 2. Radicación física:

- Llenas el formulario en un computador.
- □ Imprimes el formularios.
- Radicas los documentos y los medios digitales en el centro de radicación.

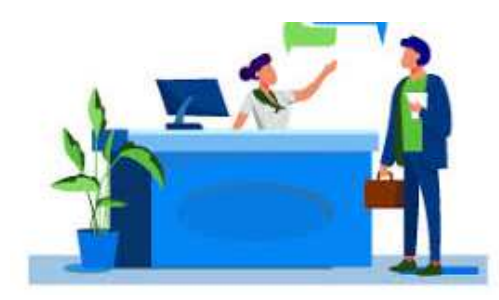

## Proceso de radicación **método físico**

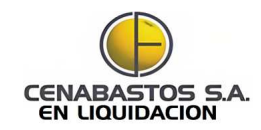

### **Proceso Radicación física**

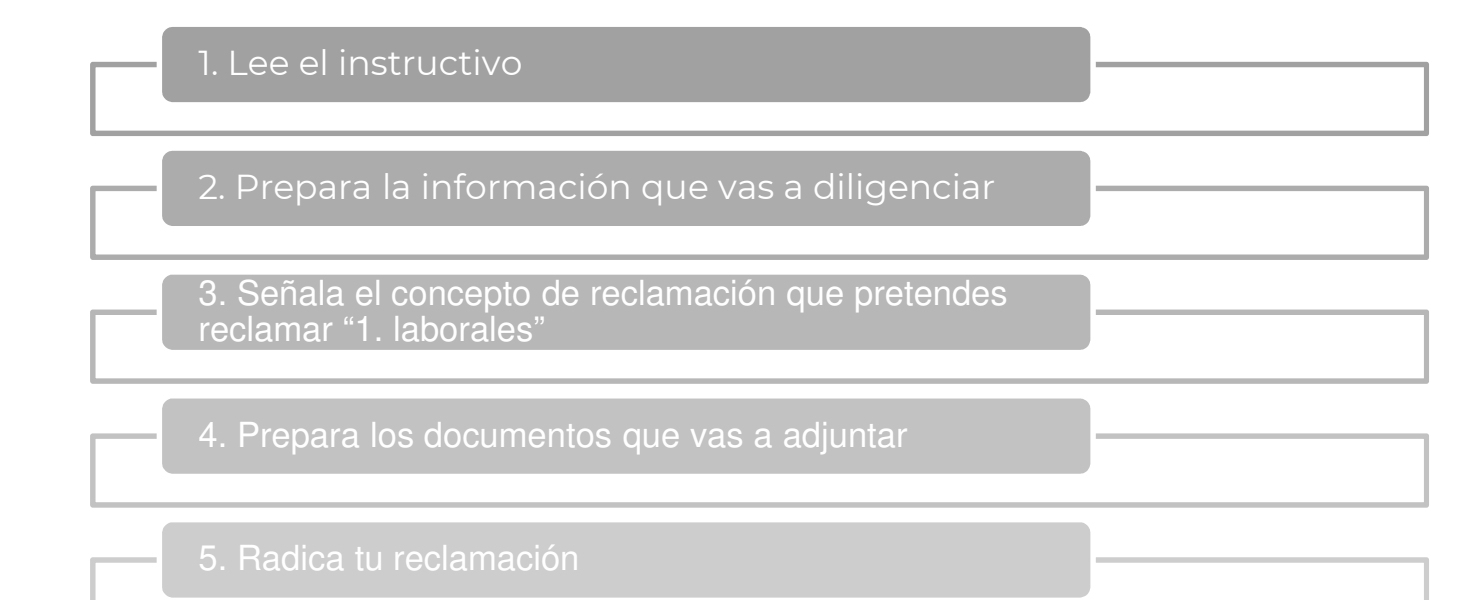

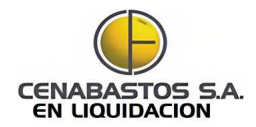

## Lee el instructivo

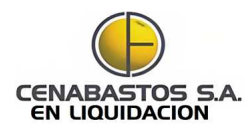

## ""

#### 1. Señor acreedor:

En virtud de los **principios** de **economía** y **celeridad**, y con el **objeto** de **facilitar** la preparación y **presentación** de tu **reclamación**, lee el presente instructivo.

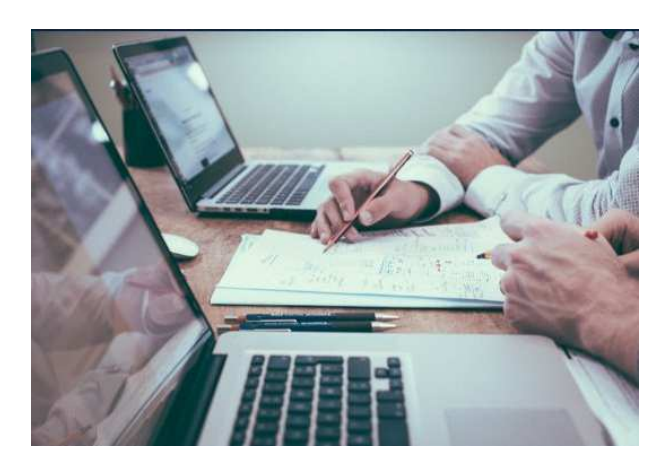

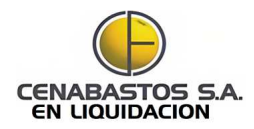

## 2. Prepara la información que vas a diligenciar

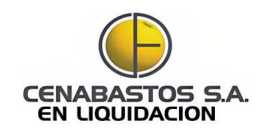

## Información a entregar

La información que se debe entregar es:

- **1. Formulario** de radicación de **acreencias.**
- 2. Relación detallada de la acreencia.
- **3. Documentos** de **soporte** de la acreencia, si desea aportarlos.

A continuación se describe cada uno de ellos.

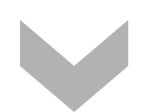

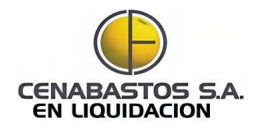

#### Información a diligenciar I. Formulario de radicación de acreencias

El formulario lo encuentras en la dirección web http://www.cenabastos.gov.co/

|                                                                                                 | _                                                                                                    |                                                                                                    |
|-------------------------------------------------------------------------------------------------|----------------------------------------------------------------------------------------------------|----------------------------------------------------------------------------------------------------|
|                                                                                                 | CENABASTOS SA EN LIQUIDACIÓN                                                                                                    | NIT No. 890503614-0                                                                                                    |
| Este formulario estará disponible en la pág                                                     | ina web de la entidad http://www.cenabastos.gov.co/ donde podrá descarga<br>ubicada en la Avenida 2 # 31N- 36 oficina T208 Barrio T | rlo o radicar su acreencia vía web. También podrá solicitarse en FORMA GRATUITA, en la sede<br>asajero de la cludad de Cúcuta |
| LOS SOPORT                                                                                      | TES DE LA ACREENCIA DEBEN PRESENTARSE EN MEDIO DIGITAL                                                                              |                                                                                                    |
|                                                                                                 |                                                                                                    |                                                                                                    |
| EN FORMA VI                                                                                     | LA RADICACION DE ACREENCIAS SE PUEDE HACER:<br>RTILAI : à través de la página web http://www.canabastos.gov.co/                     |                                                                                                    |
| EN FORMA FÍSICA: En la Avenida 2 # 31N- 36 oficina T208 Barrio Tasajero de la ciudad de Cúcuta. |                                                                                                    | TÉRMINO MÁXIMO PARA PRESENTAR RECLAMACIONES:                                                                                  |
|                                                                                                 |                                                                                                    | Desde el 14 de Febrero de 2023 hasta el 14 de Marzo de 2022.                                                                  |
| Lunna a Viere                                                                                   | HORARIO RADICACIÓN FÍSICA Y VIRTUAL:                                                                                                |                                                                                                    |
| Lunes a viern                                                                                   | ies en er norano de 8:00 a.m. a 1:00 pm y de 2:50 p.m. a 5:50 p.m.                                                                  |                                                                                                    |
|                                                                                                 | FORMULARIO DE ACREEN                                                                                                    |                                                                                                    |
| 1. Fecha de radicación:                                                                         | 2. DATOS DEL RECLAMANT                                                                                                    | nar)                                                                                                    |
| 2.1 Nombre o Bazón Social:                                                                      | 2. DATOS DEL RECLAMANT                                                                                                    |                                                                                                    |
| 2.2 Tino de persona:                                                                            | 2 3 Tino razón social:                                                                                                    |                                                                                                    |
| 2.4 Tipo de identificación:                                                                     | 2.5 Regimen tributario:                                                                                                    |                                                                                                    |
| 2.6 Número de identificación:                                                                   | 2.7 Dígito de verificación:                                                                                                    |                                                                                                    |
| 2.8 Dir Domicilio:                                                                              | Para IPS (Pública, privada, mi                                                                                                    | (ta):                                                                                                    |
| 2.9 Municipio (Ciudad-Dep)                                                                      |                                                                                                    |                                                                                                    |
| 2.10 Teléfono                                                                                   | 2.11 Celular:                                                                                                    |                                                                                                    |
| 2.12 Correo electrónico                                                                         | autorizado para notificaciones:                                                                                                    |                                                                                                    |
|                                                                                                 | 3. DATOS DEL REPRESENTANTE                                                                                                    | LEGAL                                                                                                    |
| 3.1 Nombre Representante Legal:                                                                 |                                                                                                    |                                                                                                    |
| 3.2 CC Representante Legal:                                                                     |                                                                                                    |                                                                                                    |
| 3.3 Teléfono Rep Legal:                                                                         | 3.4 Celular Rep Legal:                                                                                                    |                                                                                                    |
|                                                                                                 | 4. DATOS DEL APODERAD                                                                                                    | ס                                                                                                    |
| 4.1 Nombre Apoderado:                                                                           |                                                                                                    |                                                                                                    |
| 4.3 CC identificación apoderado:                                                                | 4.2 Tarjeta profesional:                                                                                                    |                                                                                                    |
| 4.4 Teléfono apoderado:                                                                         | 4.5 Celular Apoderado:                                                                                                    |                                                                                                    |
|                                                                                                 | 5. DATOS DEL PROCESO JUDICIAL RECLAMAD                                                                                              | O (Cuando aplique)                                                                                                    |
| Radicado del proceso No.                                                                        | 5.1 Juzgado de Conoc                                                                                                    | miento                                                                                                    |
|                                                                                                 | 6. VALOR RECLAMADO                                                                                                    | 5.2 Crédito por concepto: (Elija una solo concepto y márquela con X)                                                          |
| 6.1 Valor Reclamado:                                                                            |                                                                                                    | 1- Laboral                                                                                                    |
|                                                                                                 |                                                                                                    | 2- Proveedores                                                                                                    |
| 6 2 Valor reclamado en letras:                                                                  |                                                                                                    | 3- Procesos ejecutivos                                                                                                    |
| 6.2 Valor reclamado en recras:                                                                  |                                                                                                    | 4- Obligaciones por procesos ordinarios en curso                                                                              |
| 7. MEDIOS I                                                                                     | MAGNETICOS Y SOPORTES FISICOS ANEXOS A LA ACREENCIA                                                                                 | 5- Liquidación Contratos                                                                                                    |
| 7.1 Núm médios(USB,CD,DVD):                                                                     |                                                                                                    | 6- Fiscales                                                                                                    |
| 7.2 Núm de folios:                                                                              |                                                                                                    | 7- Obligaciones Financieras                                                                                                   |
|                                                                                                 | 8. OBSERVACIONES                                                                                                    | 8- Licencias e incapacidades                                                                                                  |
|                                                                                                 |                                                                                                    | 9- Créditos anortes, pensiones, salud y riesgos profesionales                                                                 |
|                                                                                                 |                                                                                                    | 10- ICBE SENA Caia de compensación                                                                                            |
| 1                                                                                               |                                                                                                    | 11. Contension en firme, organise en dereche y sector                                                                         |
|                                                                                                 |                                                                                                    | 11- Semencias en mine, agencias en derecho y costas                                                                           |

Con el formulario debes:

- 1. Descargarlo.
- 2. Diligenciarlo en un computador.
- 3. Imprimirlo y firmarlo.

El formulario contiene la siguiente información:

- Datos del reclamante.
- Datos del apoderado (si aplica)
- El valor reclamado, que puede ser cero, \$1 o la suma que considere el acreedor.
- Información específica de la acreencia.

13

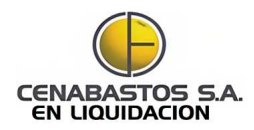

#### Información a diligenciar II. Relación detallada de la acreencia

| Luciade ei a xvenea 2 r 314 - do richa 1208 Barrio Tasigero de la dodde de Cuota  Lo SOPORTES DE LA ACENTRADA ESEN MEDIO DIOTAL  LA RADCACIÓN DE ADREENCESSI DE MARCINA ESEN MEDIO DIOTAL  CARADA DE MARCINA DE MARCINA DE MARCINA DE MARCINA DE CUORA.  LO SOPORTES DE LA ACENTRA DE MARCINA DE MARCINA DE CUORA.  LO RADA DA ADRECACIÓN PEDE MARCINA DE MARCINA DE CUORA.  LO RADA DA ADRECACIÓN DE ADREENCESSI DE MARCINA DE CUORA DE CUORA.  A COMUNA DE ADRECACIÓN DE MARCINA DE MARCINA DE CUORA DE CUORA.  A COMUNA DE ADRECACIÓN DE MARCINA DE MARCINA DE CUORA DE CUORA.  A COMUNA DE ADRECACIÓN DE MARCINA DE MARCINA DE CUORA DE CUORA.  A COMUNA DE ADRECACIÓN DE MARCINA DE MARCINA DE CUORA DE CUORA.  A COMUNA DE ADRECACIÓN DE MARCINA DE CUORA DE CUORA DE CU                                                                                                    | Este formulario estará disponible en la página web de la entida                                     | d http://www.cenabastos.gov.co/ donde podrá descargarlo o rad                                                                      | licar su acreencia vía web. También podrá solicitarse en FORMA GRATUITA, en la se                            |
|----------------------------------------------------------------------------------------------------|----------------------------------------------------------------------------------------------------|----------------------------------------------------------------------------------------------------|----------------------------------------------------------------------------------------------------|
| LO SOPORTES DE LA ACREENCA DEEN PRESENTARS EN MIDIO DOTAL<br>LA MARCACIÓN DE ALCREENCA DE SEN PRESENTARS EN MIDIO DOTAL<br>DE NOMAN VITUAL: A toris de la piggina velà hirric/invacaziona trasgonzol<br>EN FORMA FISCIE: to la Acedita de la piggina velà hirric de la ciuda de Cicuta.<br>DUDARA DALACACIÓN FIGU ALTO DE BANT Tasgono de la ciuda de Cicuta.<br>DUDARA DALACACIÓN FIGU ALTO DE BANT Tasgono de la ciuda de Cicuta.<br>DUDARA DALACACIÓN FIGU ALTO DE BANT Tasgono de la ciuda de Cicuta.<br>DUDARA DALACACIÓN FIGU ALTO DE BANT TASGO DE ACCEENCIAS<br>DE Martino de radicación:<br>1. Pacha de radicación:<br>2. DATOS DE RECUMANITE<br>2.1 Nombre o Razón Social:<br>2.1 Nombre o Razón Social:<br>2.2 Tipo de definitación:<br>2.1 Nombre de la enditación:<br>2.1 Nombre de la enditación:<br>2.1 Nombre de la enditación:<br>2.1 Nombre de la enditación:<br>2.1 Octor de autorizado para notificaciones:<br>2.1 Celutor:<br>2.1 Celutor:<br>2.1 Celutor:<br>2.1 Celutor:<br>2.1 Celutor:<br>2.1 Celutor:<br>2.1 Celutor:<br>2.1 Celutor:<br>2.1 Celutor:<br>2.1 Celutor:<br>3. DATOS DEL REPRESENTANTE LEGAL<br>3. OLOS DEL REPRESENTANTE LEGAL<br>3. Celutor Rep Legal:<br>3. Celetor Rep Legal:<br>3. Celetor Rep Legal:<br>3. Processon enterno Celetor Rep Legal:<br>3. Processon ente |                                                                                                    | ubicada en la Avenida 2 # 31N- 36 oficina T208 Barrio Tasajero d                                                                   | de la ciudad de Cúcuta                                                                                       |
| Dis Der DACAGNO DE ACREEMAGES SE PURION HACREN         TÉRICINE DE MARCINGO DE ACREMANTE         DE ALTRICE DE ACREMANTE         DE ALTRICE DE ACREMANTE         DE ALTRICE DE ACREMANTE         DE ALTRICE DE ACREMANTE         COMUNICADO DE RECREMANTE         DE ALTRICE DE ACREMANTE         DE ALTRICE DE ACREMANTE         DE ALTRICE DE ACREMANTE         DE ALTRICE DE ACREMANTE         DE ALTRICE DE ACREMANTE         COMUNICADO DER RECREMANTE         DE ALTRICE DE ACREMANTE         DE ALTRICE DE ACREMANTE         DE ALTRICE DE ACREMANTE         DE ALTRICE DE ACREMANTE         DE ALTRICE DE ACREMANTE         DE ALTRICE DE ACREMANTE         DE ALTRICE DE ACREMANTE         DE ALTRICE DE ACREMANTE         DE ALTRICE DE ACREMANTE         ALTRICE DE ACREMANTE         DE ALTRICE DE ACREMANTE         ALTRICE DE ACREMANTE         DE ADTRICE DE ACREMANTE         DE ADTRICE DE ACREMANTE         ALTRICE DE ACREMATE         DE ADTRICE MATTE                                                                                                    | LOS SOPORTES DE LA ACREENCIA                                                                        | A DEBEN PRESENTARSE EN MEDIO DIGITAL                                                                                               |                                                                                                    |
| Description of the State VINTUAL:           Larse at learner de 800 a.m. a 100 pm yé 200 pm. a 500 pm.           COMULARIO DE ACREENCIAS           Li Facha de redicación:         2.0 TODO DE RECLAMANTE           2.1 Nombre Rasin Social:         2.0 TODO DE RECLAMANTE           2.1 Nombre Rasin Social:         2.3 Tipo rasin social:           2.1 Orobitation:         2.3 Tipo rasin social:           2.1 Topo de parsona:         2.1 Tipo de verificación:           2.1 Topo de learnificación:         2.7 Digito de verificación:           2.3 Tipo de parsona:         2.1 Cipidas, mixta):           2.3 Di defensificación:         2.1 Cipidas, mixta):           2.3 Di defensitional:         2.1 Cipidas, mixta):           2.3 Di defons         2.1 Cipidas, mixta):           3.1 Ciellar:                                                                                                    | LA RADICACIÓN DE A<br>EN FORMA VIRTUAL: A través de la<br>EN FORMA FÍSICA: En la Avenida 2 # 31N- 3 | ACREENCIAS SE PUEDE HACER:<br>a página web http://www.cenabastos.gov.co/<br>6 oficina T208 Barrío Tasajero de la ciudad de Cúcuta. | TÉRMINO MÁXIMO PARA PRESENTAR RECLAMACIONES:<br>Desde el 14 de Febrero de 2023 hasta el 14 de Marzo de 2022. |
| Lunes a Varres en el horario de 8:00 a.m. a 1:00 pm y de 2:0 pm.           FORMURADO DE ACRETENCIAS           La Recha de radicación:           2. DATOS DER RECUMANTE           2.1 Mombre o Razón Social:           2.2 DATOS DER RECUMANTE           2.1 Mombre o Razón Social:           2.1 Mombre o Razón Social:           2.1 Mombre o Razón Social:           2.1 Do Tato DER RECUMANTE           2.1 Do Tato DER RECUMANTE           2.1 Do Tato DER RECUMANTE           2.1 Do Tato DER RECUMANTE           2.1 Contro De Lectrónico autorizado para notificacione:           2.1 La Celular:           2.1 La Celular:           2.1 Contro De Lectrónico autorizado para notificacione:           2.2 Correo de Lectrónico autorizado para notificacione:           2.1 Contro De Lectrónico autorizado para notificacione:           2.1 Contro De Lectrónico autorizado para notificacione:           2.2 Correo de Lectrónico autorizado para notificacione:           2.1 Contro De Lectrónico autorizado para notificacione:           2.1 Contro De Lectrónico autorizado para notificacione:           2.1 Contro De Lectrónico autorizado para notificacione                                                                                                    | HORARIO RADIO                                                                                       | CACIÓN FÍSICA Y VIRTUAL:                                                                                                    |                                                                                                    |
| I ceta de radicación:  I Número de ardicación (Ne llenar)  2. DATOS DEL RECLAMANTE  2. DATOS DEL RECLAMANTE  2. DATOS DEL REPRESENTANTE LEGAL  2. DATOS DEL REPRESENTANTE LEGAL  3. DATOS DEL REPRESENTANTE LEGAL  3. DATOS DEL REPRESENTANTE LEGAL  4. DATOS DEL REPRESENTANTE LEGAL  5. DATOS DEL REPRESENTANTE LEGAL  5. DATOS DEL REPRESENTANTE LEGAL  5. DATOS DEL REPRESENTANTE LEGAL  5. DATOS DEL REPRESENTANTE LEGAL  5. DATOS DEL REPRESENTANTE LEGAL  5. DATOS DEL REPRESENTANTE LEGAL  5. DATOS DEL REPRESENTANTE LEGAL  5. DATOS DEL REPRESENTANTE  5. DATOS DEL REPRESENTANTE LEGAL  5. DATOS DEL REPRESENTANTE  5. DATOS DE                                                                                                    | Lunes a Viernes en el horario de 8:                                                                 | :00 a.m. a 1:00 pm y de 2:30 p.m. a 5:30 p.m.                                                                                      |                                                                                                    |
| Le facès de radicación:          Le facès de radicación (Ivo Ilenar)          Le Arto Sp DER ESCUAMANTE          Le Montro de radicación (Ivo Ilenar)          Le Montro de Radio Social:          Le Montro de Identificación:          La Montro de Carlos Social:          La Topo de persona:          La Montro de Carlos Social:          La Montro de Carlos Social:          La Montro de Proceso No.          S. Montrode de Proceso No.          S. VaL                                                                                                    |                                                                                                    | FORMULARIO DE ACREENCIAS                                                                                                    |                                                                                                    |
| 2. DATOS DEL RECLAMANTE 2. DATOS DEL RECLAMANTE 2.1 Nombre o Rasón Social: 2.1 Topo de identificación: 2.2 Topo de generas: 2.3 Topo de identificación: 2.4 Topo de identificación: 2.5 Nombre de identificación: 2.5 Nombre de identificación: 2.6 Númera de identificación: 2.1 Celular: 2.1 Celular: 2.1 Celular: 2.1 Celular: 2.1 Celular: 3. DATOS DEL REPERENTANTE LEGAL 3. Consorte Representante Legal: 3. Consorte Representante Legal: 3. Consorte Representation Consorte Representation Consorte Representation Consorte Representation Consorte Representation Consorte Representation Consorte Representation Consorte Representation Consorte Representation Consorte Representation Consorte Representation Consorte Representation Consorte Representation Consorte R                                                                                                    | 1. Fecha de radicación:                                                                             | Número de radicación (No llenar)                                                                                                   |                                                                                                    |
| 2.1 Nombre a Radio Social: 2.2 Tipo de persona: 2.2 Tipo de persona: 2.2 Tipo de venficación: 2.4 Tipo de venficación: 2.4 Tipo de venficación: 2.4 Tipo de venficación: 2.5 Dir Dominille: 2.4 Tipo de venficación: 2.5 Dir Dominille: 2.0 Telédino por a notificación esta de venficación: 2.1 Celular: 2.1 Celular: 2.1 Celular: 2.1 Celular: 2.1 Celular: 2.1 Celular: 2.2 Correo electrónico autorizado para notificacionest 2.1 Celular: 2.3 Celevitación de porta notificación esta de venficación esta de venficación: 2.3 Celevitación de porta notificacionest 2.3 Celevitación de porta notificacionest 2.3 Celevitación autorizado para notificacionest 2.3 Celevitación de porta notificacionest 3.3 Celevitación de porta notificacionest 3.3 Celevitación de porta notificacionest 3.3 Celevitación autorizado para notificacionest 3.3 Celevitación de porta notificacionest 3.3 Celevitación de porta notificacionest 3.3 Celevitación de porta notificacionest 3.3 Celevitación de porta notificacionest 3.3 Celevitación de porta notificacionest 3.3 Celevitación de porta notificacionest 3.3 Celevitación de porta notificacionest 3.3 Celevitación de porta notificacionest 3.3 Celevitación de porta notificacionest 3.3 Celevitación de porta notificacionest 3.3 Celevitación de porta notificacionest 3.3 Celevitación de porta notificacionest 3.3 Celevitación de porta notificación de porta notificacionest 3.3 Celevitación de porta notificación de porta notificacionest 3.3 Celevitación de porta notificación de porta notificación de por                                                                                                    |                                                                                                    | 2. DATOS DEL RECLAMANTE                                                                                                    |                                                                                                    |
| 2.3 Tipo de gersona:<br>2.3 Tipo de gersona:<br>2.4 Tipo de identificación:<br>2.4 Tipo de identificación:<br>2.5 Nomine de identificación:<br>2.5 Nomine de identificación:<br>2.5 Nomine de identificación:<br>2.1 Dicteléno:<br>2.1 Celular:<br>2.1 Celular:<br>3. Da Teléfono<br>3. Da Teléfono Rep Legal:<br>3. C Cespresante ta legal:<br>3.2 C Represante ta legal:<br>3.2 C Represante spokerado:<br>4.2 Tarjeta profesional:<br>4.2 Caluar Represante:<br>4.2 Caluar Represante:<br>4.2 Caluar Represante:<br>4.2 Caluar Represante:<br>4.2 Caluar Represante:<br>4.2 Caluar Represante:<br>4.2 Caluar Represante:<br>4.2 Caluar Represante:<br>5.3 Jurgado de Conocimiento<br>5.3 Jurgado de Conocimiento<br>5.2 Valor reclamado:<br>5.2 Valor reclamado:<br>5.2 Valor reclamado:<br>5.2 Valor reclamado en letras:<br>8. OBSERVACIONES A LA ACREENCIA<br>5.2 Valor reclamado en letras:<br>8. OBSERVACIONES<br>4.2 Deronadores financiens<br>4.2 Disponsiones financiens<br>4.2 Disponsiones financiens<br>4.2 Obligaciones Financiens<br>4.2 Nomine deilos:<br>8. OBSERVACIONES<br>4.2 Deronadores de Interges en componicional de Interges en componicional de Interges en componicion d                             | 2.1 Nombre o Razón Social:                                                                          |                                                                                                    |                                                                                                    |
| 2.4 Tipo de identificación:<br>2.5 Nomes de identificación:<br>2.6 Nomes de identificación:<br>2.7 O Epito de verificación:<br>2.8 Dir Donicilio:<br>2.9 Dir Donicilio:<br>2.9 Dir Donicilio:<br>2.10 Teléfono 2<br>2.10 Teléfono 2<br>2.10 Teléfono 2<br>2.10 Teléfono 2<br>2.10 Teléfono 2<br>2.10 Teléfono 2<br>2.10 Teléfono 2<br>3. DATOS DEL REPRESENTANTE LEGAL<br>3. O TOS DEL REPRESENTANTE LEGAL<br>3. O Teléfono Sequerado:<br>3. O Cleantificación apoderado:<br>3. O Cleantificación apoderado:<br>3. O Cleantificación apoderado:<br>3. O Cleantificación apoderado:<br>4. DATOS DEL REPRESENTANTE LEGAL<br>3. O Cleantificación apoderado:<br>4. DATOS DEL REPRESENTANTE LEGAL<br>3. O Cleantificación apoderado:<br>4. O ATOS DEL REPRESENTANTE LEGAL<br>3. O Cleantificación apoderado:<br>4. O ATOS DEL REPRESENTANTE LEGAL<br>3. O Cleantificación apoderado:<br>4. O ATOS DEL REPRESENTANTE LEGAL<br>3. O Cleantificación apoderado:<br>4. O ATOS DEL REPRESENTANTE LEGAL<br>3. O Cleantificación apoderado:<br>5. DATOS DEL PROCESSOUROLAL RECLANADO<br>5. DATOS DEL PROCESSOUROLAL RECLANADO (Cuando palque)<br>7. Delagocomes for processo relations on transiticación apoderado:<br>5. O ALOR RECLANADO<br>5. L. Valor Reclamado:<br>5. DATOS DEL PROCESSOUROLAL RECLANADO<br>5. L. Valor Reclamado:<br>5. DATOS DEL PROCESSOUROLAL RECLANADO<br>5. L. Valor Reclamado:<br>5. DATOS DEL PROCESSOUROLAL RECLANADO<br>5. L. Valor Reclamado:<br>5. DATOS DEL PROCESSOUROLAL RECLANADO<br>5. L. Valor Reclamado:<br>5. DATOS DEL PROCESSOUROLAL RECLANADO<br>5. L. Valor Reclamado:<br>5. DATOS DEL PROCESSOUROLAL RECLANADO<br>5. L. Valor Reclamado:<br>5. DATOS DEL PROCESSOUROLAL RECLANADO<br>5. L. Valor Reclamado:<br>5. DATOS DEL PROCESSOUROLAL RECLANADO<br>5. L. Valor Reclamado:<br>5. DATOS DEL PROCESSOUROLAL RECLANADO<br>5. L. Valor Reclamado:<br>5. DATOS DEL PROCESSOUROS<br>5. DATOS DEL PROCESSOUROS<br>5. DATOS DEL PROCESSOUROS<br>5. DATOS DEL PROCESSOUROS<br>5. DATOS DEL PROCESSOUROS<br>5. DATOS DEL PROCESSOUROS<br>5. DATOS DEL PROCESSOUROS<br>5. DATOS DEL PROCESSOUROS<br>5. DATOS DEL PROCESSOUROS<br>5. DATOS DEL PROCESSOUROS<br>5. DECENTROLOS MARNETICOS Y SOPORTES FISICOS ALLA ACREENCIA<br>5. Loudoral           | 2.2 Tipo de persona:                                                                                | 2.3 Tipo razón social:                                                                                                    |                                                                                                    |
| 2.5 Winner de Verfitiescher 2.5 Uigto de verficie de verficie de                                                                                                    | 2.4 Tipo de identificación:                                                                         | 2.5 Regimen tributario:                                                                                                    |                                                                                                    |
| 2.4 Dir Domicilie:  2.5 Dir Domicilie:  2.5 Orie delectrónico autorizado para notificaciones:  2.10 Celular:  2.10 Celular:  3. DATOS DEL REPRESENTANTE LEGAL 3. DATOS DEL REPRESENTANTE LEGAL 3. Celular Rep Legal: 3. 2 Celegoresintate Legal: 3. 2 Celegoresintatese Legal: 3. 2 Celeg                                                                                                    | 2.6 Número de identificación:                                                                       | 2.7 Dígito de verificación:                                                                                                    |                                                                                                    |
| 2.1 Marineja (Guda-Cep) 2.1 Celular:  2.1 Celular:  2.1 Celular:  2.1 Celular:  3. Ortos DEL REPRESENTANTE LEGAL  3. Nombre Representante Legal: 3. Celegatiscante Legal: 3. Teléfono Rep Legal: 3. Teléfono Rep Legal: 3. Teléfono Rep Legal: 3. Teléfono Rep Legal: 3. Teléfono Rep Legal: 3. Celegatiscante Repersentante Legal: 3. Celegatiscante Repersentante Legal: 3. Celegatiscante Repersenter Legal: 3. Celegatiscante Repersenter Legal: 3. Celegatiscante Repersenter Legatiscanter Repersenter Legatiscanter Repersenter Legatiscanter Repersenter Legatiscanter Repersenter Legatiscanter Repersenter Legatiscanter Repersenter Legatiscanter Repersenter Legatiscanter Repersenter Legatiscanter Repersenter Legatiscanter Repersenter Legatiscanter Repersenter Legatiscanter Repersenter Reperse                                                                                                    | 2.8 Dir Domicilio:                                                                                  | Para IPS (Pública, privada, mixta):                                                                                                |                                                                                                    |
| 2.11 Celuior:     2.12 Correco electrónico autorizado para notificaciones:     3. DATOS DEL REPRESENTANTE LEGAL     3. DATOS DEL REPRESENTANTE LEGAL     3. DATOS DEL REPRESENTANTE LEGAL     3. DATOS DEL REPRESENTANTE LEGAL     3. DORDERADO     4. DATOS DEL APODETADO     4. DATOS DEL APODETADO     4. DATOS DEL APODETADO     4.1 Celuíar:     4. DATOS DEL APODETADO     4.1 Celuíar:     6. VALOR RECLAMADO     5.1 Datos DEL PROCESO FUDICIÁN RECLAMADO (Cuando aplique)     Radicado dal proceso No.     5.1 Oxforde Reclamado:     5.1 DATOS DEL PROCESO FUDICIÁN RECLAMADO     5.1 Celuíar:     6. VALOR RECLAMADO     5.1 Datos DEL PROCESO FUDICIÁN RECLAMADO     5.2 Crédita para encepter (Eliju ana solo concepto y márquela con X)     6.1 Valor Reclamado:     5.2 Oxfor reclamado en letras:     5.2 Valor reclamado en letras:     5.2 Non de folios:     8. OBSERVACIÓNES     5.1 DATOS ALA ACREENCIA     5.1 Juagado da Compensación     7. Obligaciones Francieres     7. Obligaciones Francieres                                                                                                    | 2.9 Municipio (Ciudad-Dep)                                                                          | a                                                                                                    |                                                                                                    |
| 2. JL Corres Delectronico duitorizado para notificaciones:     3. Octos ote REPRESENTANTE LEGAL     3. Octos ote REPRESENTANTE LEGAL     3. Octos ote REPRESENTANTE LEGAL     3. Teléfono Rep Legal:     4. DATOS DEL RAPOLERADO     4.1 Nombre Apoderado:     4.1 Contros DEL RAPOLERADO     4.1 Nombre Apoderado:     4.2 Tarjeta prefesional:     4.2 Tarjeta prefesional:     4.3 Cellular Rep Legal:     4.3 Cellular Rep Legal:     4.1 Contros DEL RAPOLERADO     4.1 Nombre Apoderado:     4.1 Sciliular Rep Legal:     4.1 Teléfono apoderado:     4.2 Calgar tendencia:     4.2 Tarjeta prefesional:     4.3 Cellular Rep Legal:     4.1 Teléfono apoderado:     5.1 Jurgado de Conocimiento     5.2 Oktor Reclamado     5.1 Jurgado de Conocimiento     5.2 Valor Reclamado:     5.2 Valor Reclamado:     5.2 Valor Reclamado:     5.2 Valor Reclamado:     5.2 Valor Reclamados en lettras:     5.2 Valor Reclamados en lettras:     5.2 Valor Reclamados en lettras:     5.2 Valor Reclamados en lettras:     5.2 Valor Reclamados en lettras:     5.2 Valor Reclamados en lettras:     5.2 Valor Reclamados en lettras:     5.2 Valor Reclamados en lettras:     5.2 Oktor Seterorizados ALEXOS ALEXOS                                                                                                    | 2.10 Telétono                                                                                       | 2.11 Celular:                                                                                                    |                                                                                                    |
| A UNICS DE REPRESENTANTE LEGAL     AUTOS DE REPRESENTANTE LEGAL     AUTOR RECLAMADO     AUTOR RECLAMADO     AUTOR RECLAMA                                                                                                    | 2.12 Correo electronico autorizado po                                                               | ara notificaciones:                                                                                                    |                                                                                                    |
| 3.1 Nomice Representantic Legal: 3.2 CRepresentantic Legal: 3.3 Cellular Rep Legal: 4. DATOS DEL ANODERADO 4.1 Nombre Agoderado: 4.1 Nombre Agoderado: 4.2 Tarjeta profesional: 4.3 Cellular Rep Legal: 5.2 Clientificadio agoderado: 5.3 Clientificadio agoderado: 5.3 Clientificadio agoderado: 5.3 Valor Reclamado: 5.1 Valor Reclamado: 5.2 Valor Reclamado: 5.2 Velor Reclamado: 5.2 Velor Reclamado: 5.2 Velor Reclamado: 5.2 Velor Re                                                                                                    |                                                                                                    | 3. DATOS DEL REPRESENTANTE LEGAL                                                                                                   |                                                                                                    |
| 24. CL Nerpetadmände Legal: 25. CL Nerpetadmände Legal: 25. CL Nerpetadmände Legal: 3. 3. Clelular Rep Legal: 4. DATOS DEL APODERADO 4. I Nombre Apoderado: 4. 2. Cleidar Rep Legal: 4. CL Nombre Apoderado: 4. CL Nombre Apoderado: 4. CL Nombre Apoderado: 5. CL Nombre Apoderado: 5. CL Nombre Apo                                                                                                    | 3.1 Nombre Representante Legal:                                                                     |                                                                                                    |                                                                                                    |
| 4.1 Nombre Apoderado:     4.2 Terjeta profesional:     4.2 Terjeta profesional:     4.3 Collamitificación apoderado:     4.1 Terjeta profesional:     4.3 Collamitificación apoderado:     4.1 Terjeta profesional:     4.3 Collamitificación apoderado:     4.1 Terjeta profesional:     4.3 Collamitificación apoderado:     4.1 Terjeta profesional:     4.3 Collamitificación apoderado:     5.0 ATOS DEL APODERADO     4.1 Terjeta profesional:     4.3 Collamitificación apoderado:     5.0 ATOS DEL APODERADO     5.1 Jurgado de Concedmiento     5.2 Crédito per concepter (Elija una solo concepto y márquela con X)     6.1 Valor Reclamado:     5.2 Valor Reclamado:     5.2 Valor Reclamado     5.2 Valor Reclamado     5.2 Valor Reclamado     5.2 Valor Reclamado     5.2 Valor Reclamado     7. MEDIOS MAENETICOS Y SOPORTES FISICOS ANEXOS A LA ACREENCIA     5.1 Jurgado de Concedineiros     7. Obligaciones por processo ordinarios en curso     7. Obligaciones Financieras     7. Obligaciones Financieras     7. Obligaciones     7. Obligaciones     7. Obligaciones     7. Obligaciones     7. Obligaciones     7. Obligaciones     7. Obligaciones     7. Obligaciones     7. Obligaciones     7                                                                                                    | 3.3 Teléfono Ren Legal:                                                                             | 3.4 Celular Ben Legal:                                                                                                    |                                                                                                    |
| 4.1 Nomine Apoderado:     4.2 Tarjeto prefesional:     4.2 Tarjeto prefesional:     4.5 Cildar Apoderado:     4.5 Cildar Apoderado:     4.5 Cildar Apoderado:     4.5 Cildar Apoderado:     4.5 Cildar Apoderado:     4.5 Cildar Apoderado:     5.1 Juzgado de Conocimiento     5.1 Juzgado de Conocimiento     5.1 Juzgado de Conocimiento     5.1 Valor ReclaMADO     5.1 Juzgado de Conocimiento     5.1 Valor Reclamado:     5.1 Valor Reclamado:     5.2 Valor Reclamado:     5.2 Valor Reclamado:                                                                                                    |                                                                                                    | 4. DATOS DEL APODERADO                                                                                                    |                                                                                                    |
| 4.3 CC identificación apoderado:     4.2 Tarjetto profesional:     4.5 Colubre Apoderado:     4.5 Colubre Apoderado:     4.5 Colubre Apoderado:     5.1 DATOS DEL PROCESO JUDICAL RESCLAMADO (Guando aplique)      Radicado del proceso No.     6. VALOR RECLAMADO     5.1 Jurgado de Concelmiento     5.2 Crédita por conceptor (Eliji una solo conceptor y márquelle con X)     6.1 Valor Reclamado:     5.2 Avior Reclamado:     5.2 Avior Reclamado:     5.2 Avior reclamado en letras:     5.2 Nation reclamado en letras:     5.2 Nation reclamado en letras:     5.0 RESERVACIONES     5.0 RESERVACIONES                                                                                                    | 1 1 Nombre Anoderado:                                                                               |                                                                                                    |                                                                                                    |
| A Teléfono agoderado:     S. DATOS DEL PROCESO UNICAL RECLAMADO     S. DATOS DEL PROCESO UNICAL RECLAMADO                                                                                                    | 4.3 CC identificación anoderado:                                                                    | 4.2 Tarieta profesional:                                                                                                    |                                                                                                    |
| S. DATOS DEL PROCESO JUDICAL RECLAMADO (camido a pilque)      Redicado del proceso No.     S. DATOS DEL PROCESO JUDICAL RECLAMADO     S.1 Juzgado de Conocimiento     S.1 Juzgado de Conocimiento     S.2 Crédito por conceptor (Etiju una solo conceptor y márquela con X)     1. Labornal     C. VALOR RECLAMADO     S.2 Ordeito por conceptor (Etiju una solo conceptor y márquela con X)     1. Labornal     Deligaciones por procesos ordinarios en curso     S.2 Netor reclamado en letras:     S. OBSERVACIONES A LA ACREENCIA     S. Lucidación Contratios     S. OBSERVACIONES     B. OBSERVACIONES     B. OBSERVACIONES     S. OBSERVACIONES     OL Labornal     Contration     S. OBSERVACIONES     S. OBSERVACIONES     S. OBSERVA                                                                                                    | 4.4 Teléfono apoderado:                                                                             | 4.5 Celular Apoderado:                                                                                                    |                                                                                                    |
| Radicedo del proceso No.         6. VALOR RECLAMADO         5.1 Jurgado de Conocimiento         9.2 Oridito par conceptor (Elija una solo concepto y mégnella concepto y mégnella concentreal concepto y mégnella concepto y mégnella concep                                                                                                    |                                                                                                    | 5. DATOS DEL PROCESO JUDICIAL RECLAMADO (Cuan                                                                                      | ndo aplique)                                                                                                 |
| 6. VAIOR RECLAMADO     7. Ordite par conceptor (Elip una solo conceptor y márquels con 3)     6.1 Valor Reclamado:     7. Valor Reclamado en letras:     7. MEDIOS MAGNETICOS Y SOPORTES FISICOS A LA ACREENCIA     7. MEDIOS MAGNETICOS Y SOPORTES FISICOS A LA ACREENCIA     7. MEDIOS MAGNETICOS Y SOPORTES FISICOS A LA ACREENCIA     7. Objectiones por processo ordinarios en curso     7. MEDIOS MAGNETICOS Y SOPORTES FISICOS A LA ACREENCIA     7. Objectiones por processo ordinarios en curso     7. MEDIOS MAGNETICOS Y SOPORTES FISICOS A LA ACREENCIA     7. Objectiones por processo ordinarios en curso     7. MEDIOS MAGNETICOS Y SOPORTES FISICOS A LA ACREENCIA     7. Objectiones por processo ordinarios en curso     7. Objectiones     7. Objectiones      7. Objectiones     7. Objectiones                                                                                                    | Radicado del proceso No.                                                                            | 5.1 Juzgado de Conocimiento                                                                                                    |                                                                                                    |
| 6.1 Valor Redamado:     6.2 Valor Redamado:     7. Divendores     7. Unior Redamado en letras:     7. MEDIOS MACNETICOS Y SOPORTES FISICOS ANEXOS A LA ACREENCIA     7. MEDIOS MACNETICOS Y SOPORTES FISICOS ANEXOS A LA ACREENCIA     7. Unior médior(USS,CD,DVD):     7.1 Núm médior(USS,CD,DVD):     7.0 Mignicines Financierra     7.0 Mignicines Financierra     7.0 Mignicines     7.0 Mignicines     7.                                                                                                    | 6. VALC                                                                                             | DR RECLAMADO                                                                                                    | 5.2 Crédito por concepto: (Elija una solo concepto y márquela con X)                                         |
| C.1 Valor Redamado:                                                                                                    |                                                                                                    |                                                                                                    | 1- Laboral                                                                                                   |
| 6.2 Valor redamado en letras:     7. MEDIOS MAENETICOS Y SOPORTES FISICOS ANEXOS A LA ACREENCIA     7. MEDIOS MAENETICOS Y SOPORTES FISICOS ANEXOS A LA ACREENCIA     7. UN médios(USS,CD,DVD):     7. Núm médios(USS,CD,DVD):     7. Obligaciones Financieras     7. Obligaciones Financieras     7. Obligaciones     7. Obligaciones     7. Obligacione                                                                                                    | 6.1 Valor Reclamado:                                                                                |                                                                                                    | 2- Proveedores                                                                                               |
| 6.2 Valor reclamado en letras:     7. MEDIOS MAGNETICOS Y SOPORTES FISICOS A LA ACREENCIA     5. Liguidaciónes por procesos ordinarios en curso     7. MEDIOS MAGNETICOS Y SOPORTES FISICOS A LA ACREENCIA     5. Liguidación Contratos     7. Obligaciones por procesos ordinarios en curso     7. Obligaciones por procesos ordinarios en curso     7. Obligaciones por por procesos ordinarios en curso     7. Obligaciones por por por por por por por por por por                                                                                                    |                                                                                                    |                                                                                                    | 3- Procesos elecutivos                                                                                       |
| 7. MEDIOS MAGNETICOS Y SOPORTES FISICOS A LA ACREENCIA     5. Lucidación Contratos     7.1 Núm médios(USB,CD,DVD):     7. Obigaciones Privacionas     7. Núm médios(USB,CD,DVD):     7. Obigaciones Privacionas     8. OBSERVACIONES     9. Créditos aportes presiones, salud y nesgos profesionales     10. ICGF, SENA, Capa de compensación     11. Sentencias en timm, agencias en derecho y costas     10. ICGF, SENA, Capa de compensación     11. Sentencias en timm, agencias en derecho y costas     11. Sentencias en timm, agencias en derecho y costas                                                                                                    | 6.2 Valor reclamado en letras:                                                                      |                                                                                                    | 4- Obligaciones por procesos ordinarios en curso                                                             |
| 7.1 Núm médios(US8,CD,DVD):                                                                                                    | 7. MEDIOS MAGNETICOS Y SOP                                                                          | ORTES FISICOS ANEXOS A LA ACREENCIA                                                                                                | 5- Liquidación Contratos                                                                                     |
| Computation Accessor 01 Laborates     O2-Provised or 02-Provised or 02-Provi                                                                                                    | 7.1 Núm médice(USB CD DVD):                                                                         |                                                                                                    | 6- Fiscales                                                                                                  |
| Cartonin et rollos     Cartonin et rollos     Cartonin et rollo                                                                                                    | 7 3 Núm de felies                                                                                   |                                                                                                    | 7 Obligaciones Einensieres                                                                                   |
| Constantiones     Constantiones     Constan                                                                                                    | 7.2 Num de Ionos:                                                                                   | REPLACIONES                                                                                                    | Congeciones rinancieras                                                                                      |
| 9- Créditos aportes, pensiones, salud y nesgos profesionales     10-ICBF, SENA, Caja de compensación     11- semencias en firme, agencias en derecho y costas     11- semencias en firme, agencias en derecho y costas     10-Laborales     10-Laborales     10-Laborales     10-Laborales     10-Laborales     10-Laborales     10-Laborales                                                                                                    | 8.08                                                                                                |                                                                                                    | o- Licencias e Incapacidades                                                                                 |
| 10 ICBF, SENA, Caja de compensación     11- sentencias en time, agencias en derecho y costas     11- sentencias en time, agencias en derecho y costas     Costancias en time, agencias en derecho y costas                                                                                                    |                                                                                                    |                                                                                                    | 9- Creditos aportes, pensiones, salud y riesgos profesionales                                                |
| 11- Sentencias en time, agencias en derecho y costas                                                                                                    |                                                                                                    |                                                                                                    | 10- ICBF, SENA, Caja de compensación                                                                         |
| Formulario Acreence 01-Laborales 02-Proveedores 03-Procesos ejecutivos 04-Obio Proc Ordinarios en cur 05-Liquidación de contratos                                                                                                    |                                                                                                    |                                                                                                    | 11- Sentencias en firme, agencias en derecho y costas                                                        |
| <b>WITHIN OF CONTRACT OF CONTRACTOR OF CONTRACTOR OF CONTRAC</b>                                                                                                    | Formulario Acreence 01-Laborales                                                                    | 02-Proveedores 03-Procesos ejecutivos 04-                                                                                          | Oblig Proc Ordinarios en cur 05-Liguidación de contratos                                                     |
|                                                                                                    |                                                                                                    | · · · · · · · · · · · · · · · · · · ·                                                                                              |                                                                                                    |

Después de diligenciar el Formulario debes preparar la información detallada de lo que estás reclamando.

Dentro del formulario de radicación se encuentra la estructura a presentar para cada concepto de acreencia.

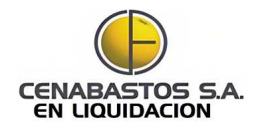

## -Importante!

NO es necesario indicar un VALOR por las obligaciones laborales a reclamar.

No es necesario hacer la reclamación a través de apoderados

#### INFORMACIÓN GENERAL QUE DEBE CONTENER LA RECLAMACIÓN

- l. Copia de Cedula de ciudadanía
- 2. Poder debidamente conferido (Cuando aplique).
- **3.** Copia de cédula de ciudadanía del Apoderado. (Cuando aplique)
- 4. Copia de la tarjeta Profesional del apoderado (Cuando aplique).

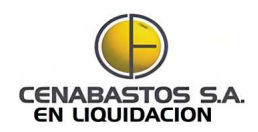

#### Información a diligenciar III. Documentos de soporte

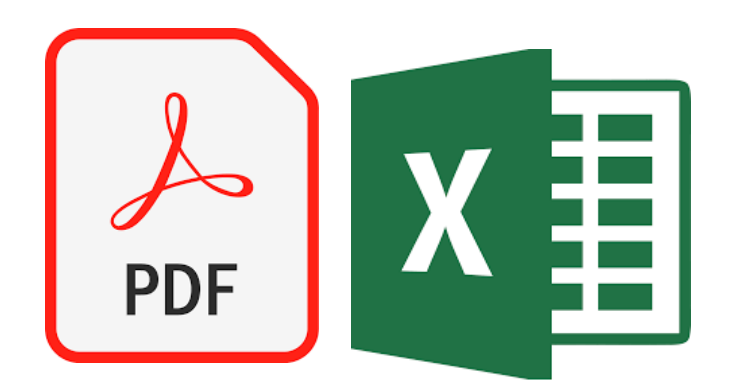

Acompañando el formulario de radicación debes entregar digitalizado:

Excel con el detalle de la acreencia.

Documentos digitales de soporte de la acreencia, si lo desea

A continuación se describen los documentos necesarios para cada tipo de acreencia.

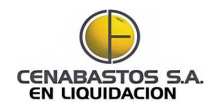

## **Z**. Radica tu Reclamación

17

**Con todos los pasos previos ejecutados** debes dirigirte a la oficina ubicada en la **Avenida 2 # 31N- 36 oficina T208 Barrio Tasajero de la ciudad de Cúcuta** para radicar los documentos físicos y digitales.

O remitir estos documentos por correo certificado a la dirección indicada

# Proceso de radicación **método WEB**

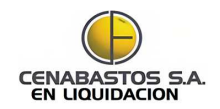

## Recomendación

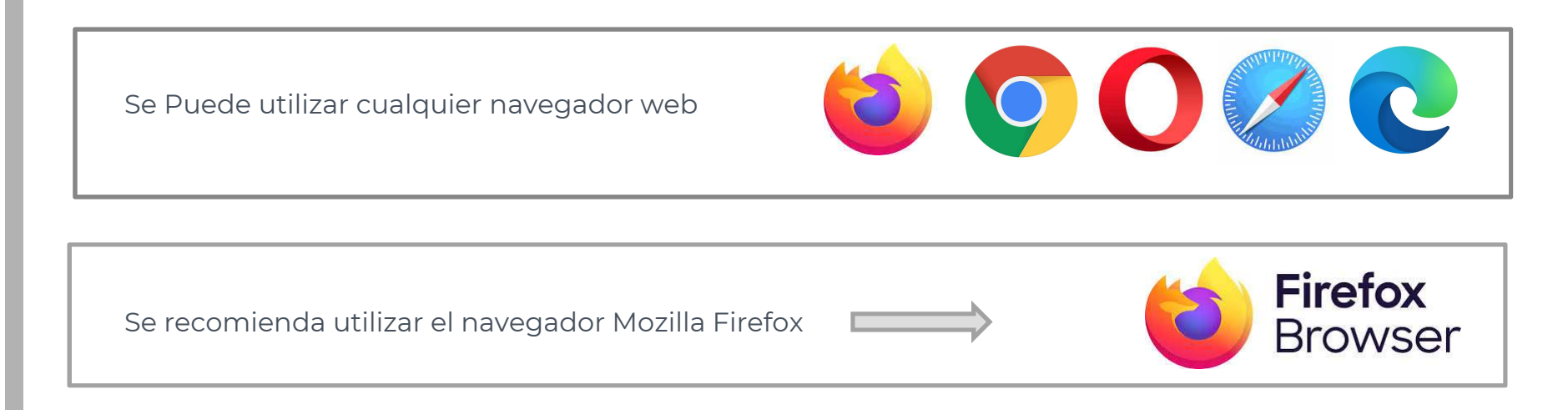

#### SI NO LO TIENE LO PUEDE DESCARGAR AQUÍ: <u>https://www.mozilla.org/es-ES/firefox/new/</u>

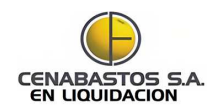

### Proceso de radicación WEB

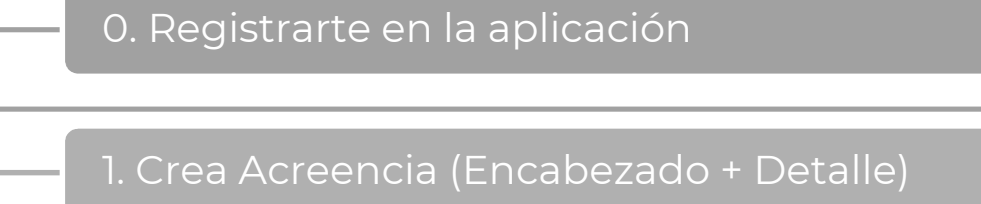

2. Subir Archivos

3. Radicar Acreencia

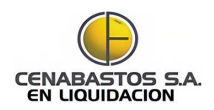

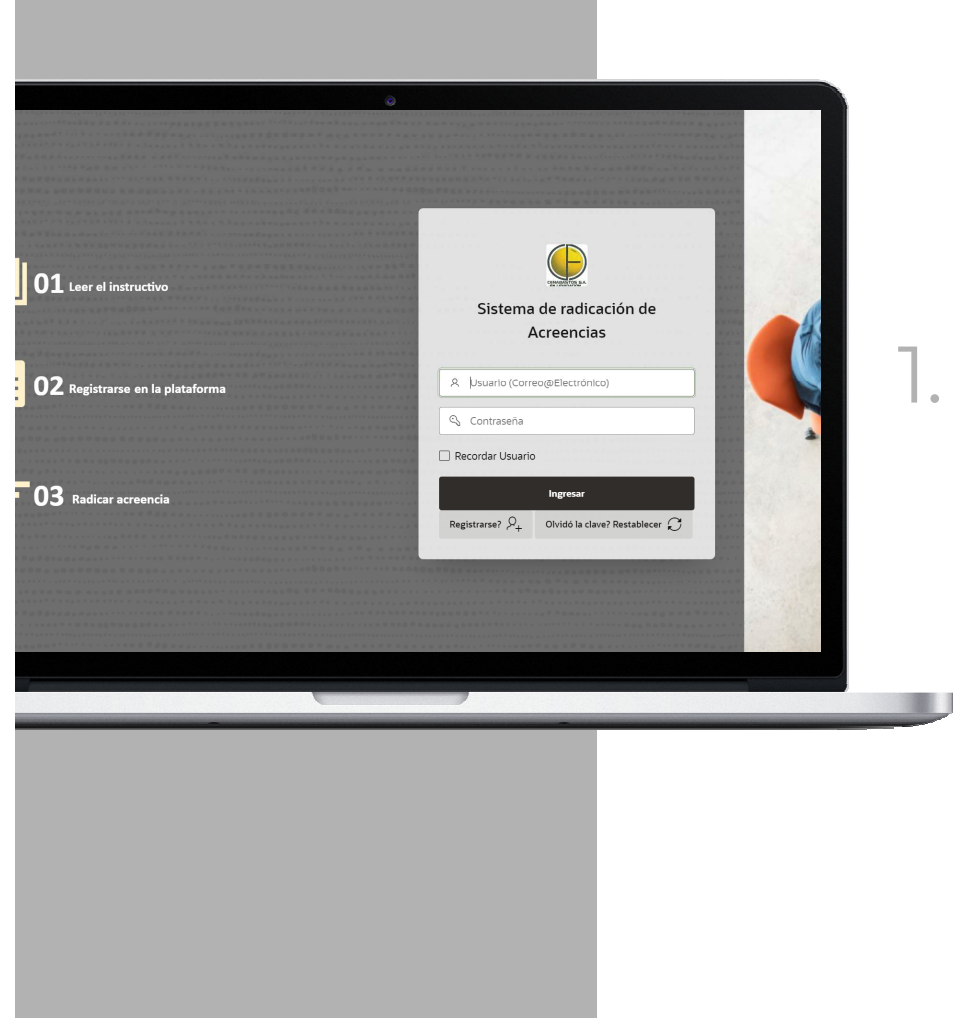

Ingresa a la aplicación en este: LINK

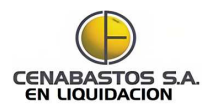

#### En Los siguientes videos ves el paso a paso de ejecución:

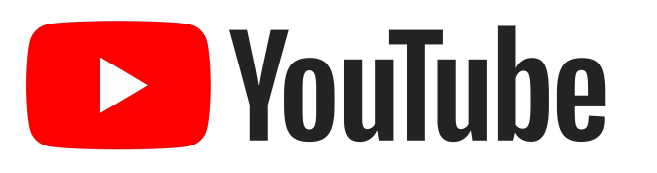

- 0. Registrarte en el sistema. <u>https://youtu.be/fOKAeCzKaq4</u>
- 1. Crear Encabezado de la acreencia. https://youtu.be/MrYpdzcXY0M
- 2. Crear detalle de la acreencia. <u>https://youtu.be/Hce78NnVcBM</u>
- 3. Cargar los soportes. <u>https://youtu.be/WaYBN3X1g5Q</u>
- 4.Radicar & Imprimir formulario: https://youtu.be/ADQLz4kJF7I